#### Commission on Dietetic Registration

the credentialing agency for the Academy of Nutrition right. and Dietetics

## Accessing the Appeals Panel Decision Letter Instructional Tutorial

Updated: March 2025

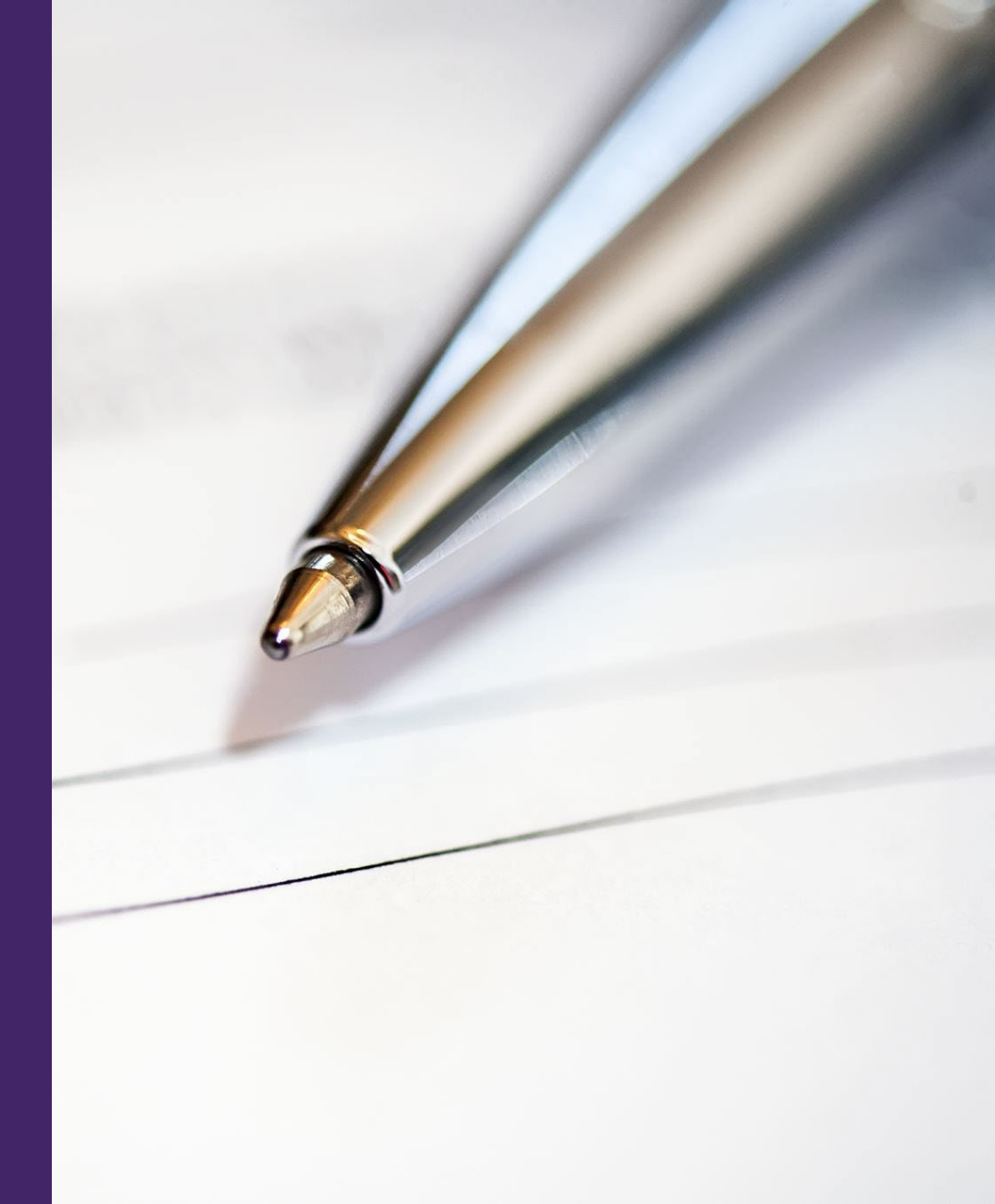

#### **<u>Step 1</u>**: Go to <u>www.cdrnet.org</u> and click on "**MyCDR login**"

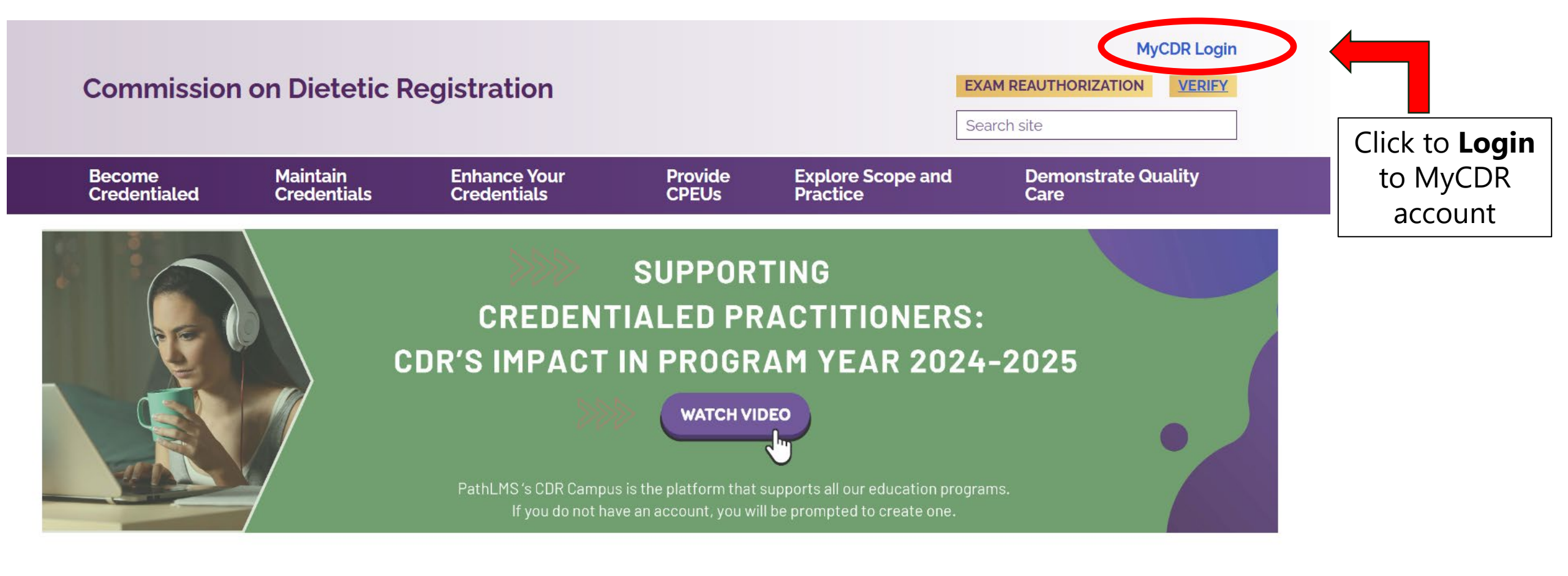

Commission on Dietetic Registration the credentialing agency for the Academy of Nutrition right. and Dietetics

### Step 2: Log in to your myCDR account using your username and password

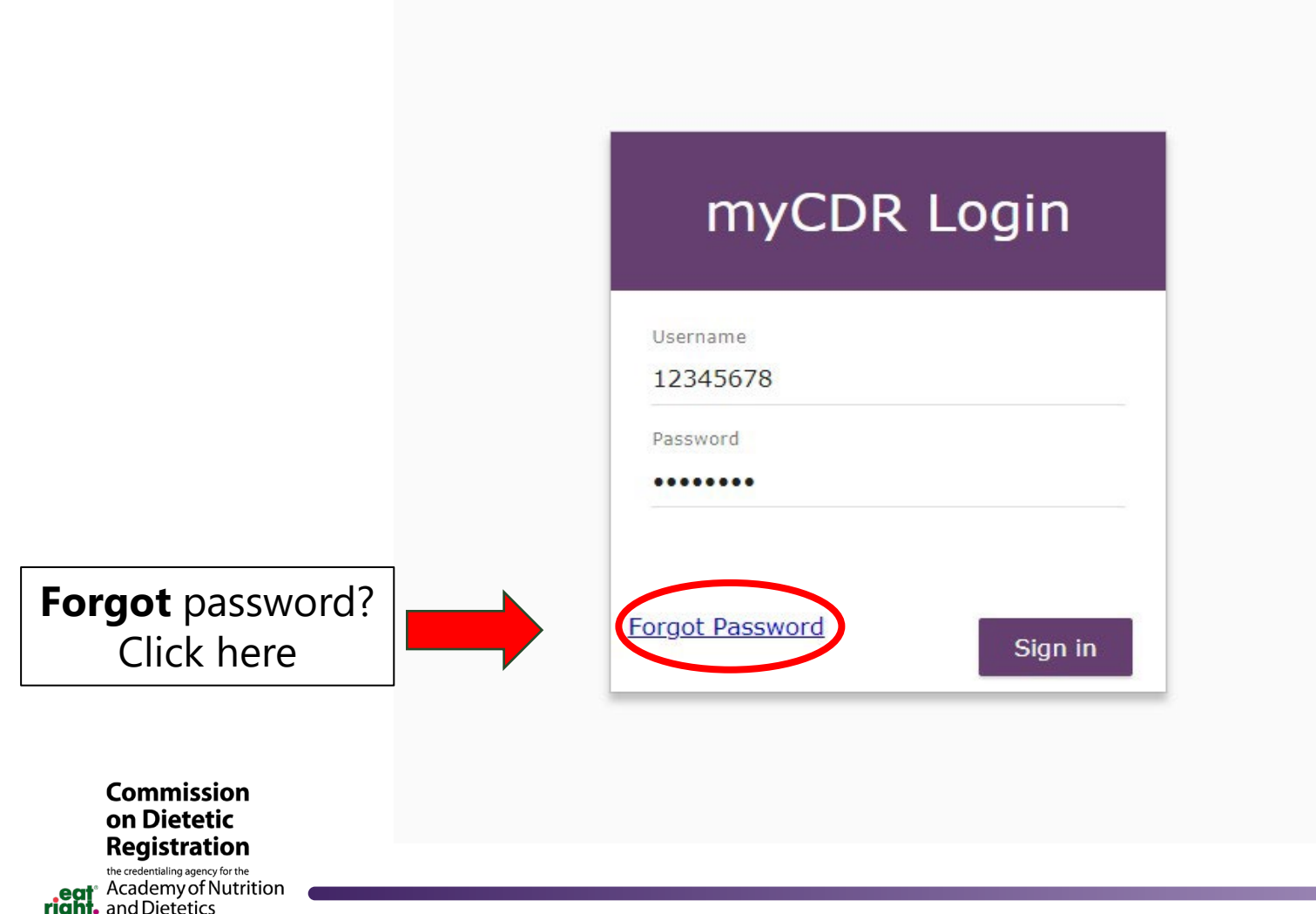

#### Helpful Tips

- The username is typically your **ID number** which starts with the first number after R00 (e.g., 456789)
- If you forgot your password, click the **forgot password link** and follow the prompts to reset the password or have the system email the login information

3

# **<u>Step 3</u>**: Enter the appeals portal by clicking on **"Submit or View Appeal"** on the left navigation pane

|   | Dashboard                                    | myCDR Credential Dashboard                                                                                                    |                                                     |
|---|----------------------------------------------|----------------------------------------------------------------------------------------------------|-----------------------------------------------------|
|   | PDP                                          |                                                                                                    | View PDP guid                                       |
|   | Profile                                      |                                                                                                    | <u>View PDP Updates and</u><br><u>Announcements</u> |
|   | Journal Quizzes                              | Select Credential<br>Registered Dietitian Nutritionist or Registered Dietitian                                                  | SELECT                                              |
|   | CDR Fees & Invoices                          |                                                                                                    |                                                     |
|   | Apply for Specialist                         | Professional Development Portfolio Status                                                                                       |                                                     |
|   | Certification                                | Registered Dietitian Nutritionist or Registered Dietitian                                                                       |                                                     |
|   | Apply for Advanced<br>Practice Certification |                                                                                                    |                                                     |
|   | Apply for Obesity & Wt                       | Your five year recertification cycle: 03/20/2021 - 05/31/2                                                                      | 026<br>Status                                       |
|   |                                              | 1 <u>Submit a Learning Plan</u>                                                                                                 | Status                                              |
|   | CDR ID Card                                  | The first step is to submit a Learning Plan.                                                                                    | ✓ Approved                                          |
|   | Message Center                               |                                                                                                    |                                                     |
|   | Submit or View Appeal                        |                                                                                                    |                                                     |
|   | Certificate of Training                      | Record your Activities                                                                                                    |                                                     |
|   |                                              | Once you've created your Learning Plan, you'll record the continuing education activities you've completed in the Activity Log. | ✓ CPEU recorded                                     |
| Ð | Sign Out                                     |                                                                                                    |                                                     |
|   |                                              | 3 Submit your Activity Log                                                                                                    |                                                     |
|   |                                              | Submit your Activity Log                                                                                                    |                                                     |
|   |                                              | Don't forget to submit your Activity Log when you've completed the                                                              | V Not submitted for approva                         |

Commission on Dietetic Registration the credentialing agency for the Academy of Nutrition

right. and Dietetics

## **<u>Step 5</u>**: Click "**View**" next to the appeal

| Add a new Appeal                                                      |
|-----------------------------------------------------------------------|
|                                                                       |
| Created Appeal Type Request Date Status                               |
| View 1/15/2025 Extension of PDP Deadline 1/26/2025 Extension approved |

#### **Step 6**: Click **"View decision letter**"

#### Appeal tracking and reviewer notes

| Created 1/24/2022                                                                                                 | Appeal Type<br>Extension of PDP Deadline |                        |  |  |  |  |  |  |  |
|----------------------------------------------------------------------------------------------------|------------------------------------------|------------------------|--|--|--|--|--|--|--|
| Appeal Number                                                                                                    | Status<br>Extension offered              |                        |  |  |  |  |  |  |  |
| View decision letter                                                                                              |                                          |                        |  |  |  |  |  |  |  |
| Click on each row to review note details for additional requirements and upload additional documents as necessary |                                          |                        |  |  |  |  |  |  |  |
| Date                                                                                                    | Source                                   | Note .                 |  |  |  |  |  |  |  |
| 1/24/2022                                                                                                    | System                                   | Appeal request created |  |  |  |  |  |  |  |

#### **<u>Step 7</u>**: Click **"Download"** to view the decision letter

| Appeal decision I                                       | etter                                                                                                    |      |  |  |
|---------------------------------------------------------|----------------------------------------------------------------------------------------------------|------|--|--|
| Created 1/24/2022                                       | Appeal Type<br>Extension of PDP Deadline                                                                                  |      |  |  |
| Extension/Remediation thru date                         | Status<br>Extension offered                                                                                               |      |  |  |
| Appeal Number<br>600094                                 |                                                                                                    |      |  |  |
| Download your decision let<br>on Docusign. Then pay reg | tter to review. If you have been granted a PDP extension, click link below to sign cont<br>gistration fees if applicable. | ract |  |  |
| Short description                                       |                                                                                                    |      |  |  |
| 01 Love Decision Letter.pdf                             | Download                                                                                                    |      |  |  |
| <u></u>                                                 |                                                                                                    |      |  |  |

## **Questions?**

Please contact CDR at CDRappeals@eatright.org

8

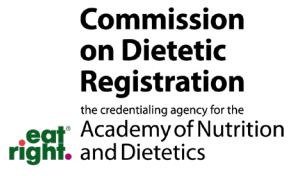